## MY LIU - Transfer Credit Report

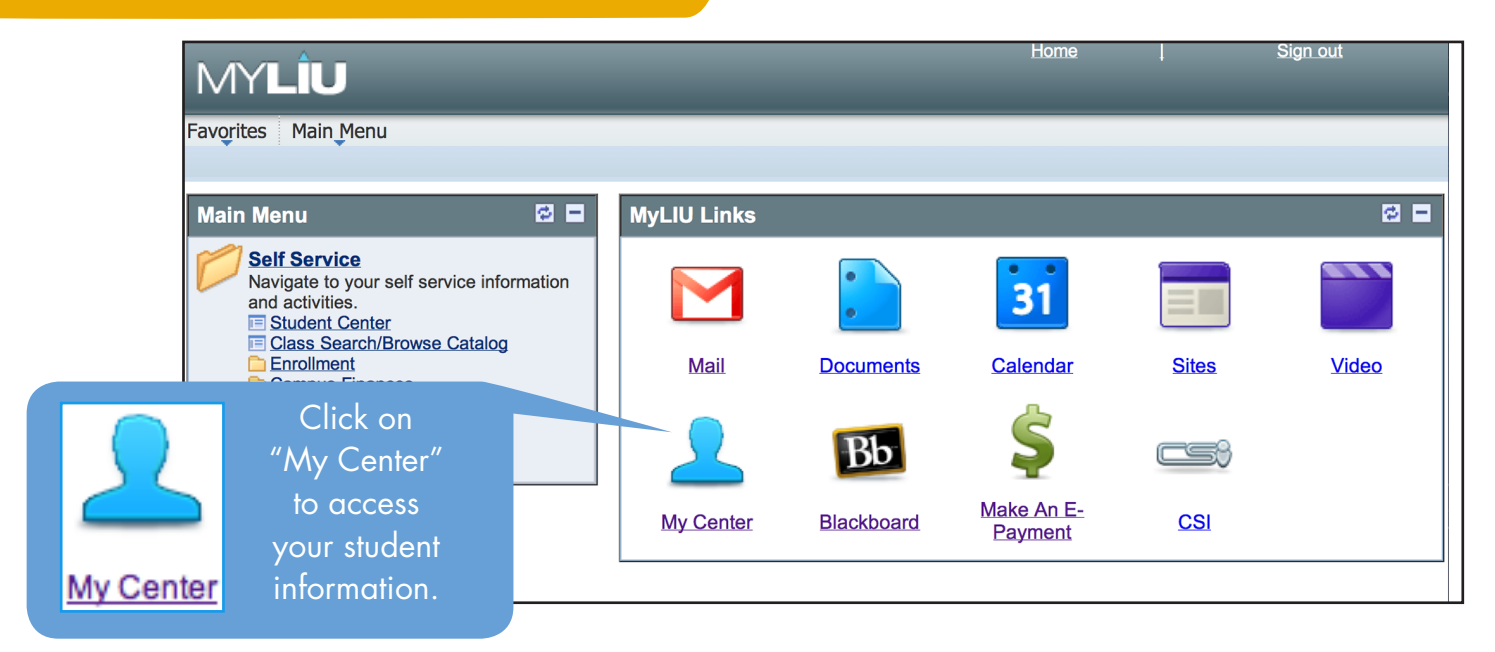

## To View a Transfer Credit Report

- 1 Choose Transfer Credit Report from the drop down menu on your My LIU home page
- 2 Click on the "go" arrows next to the drop down menu

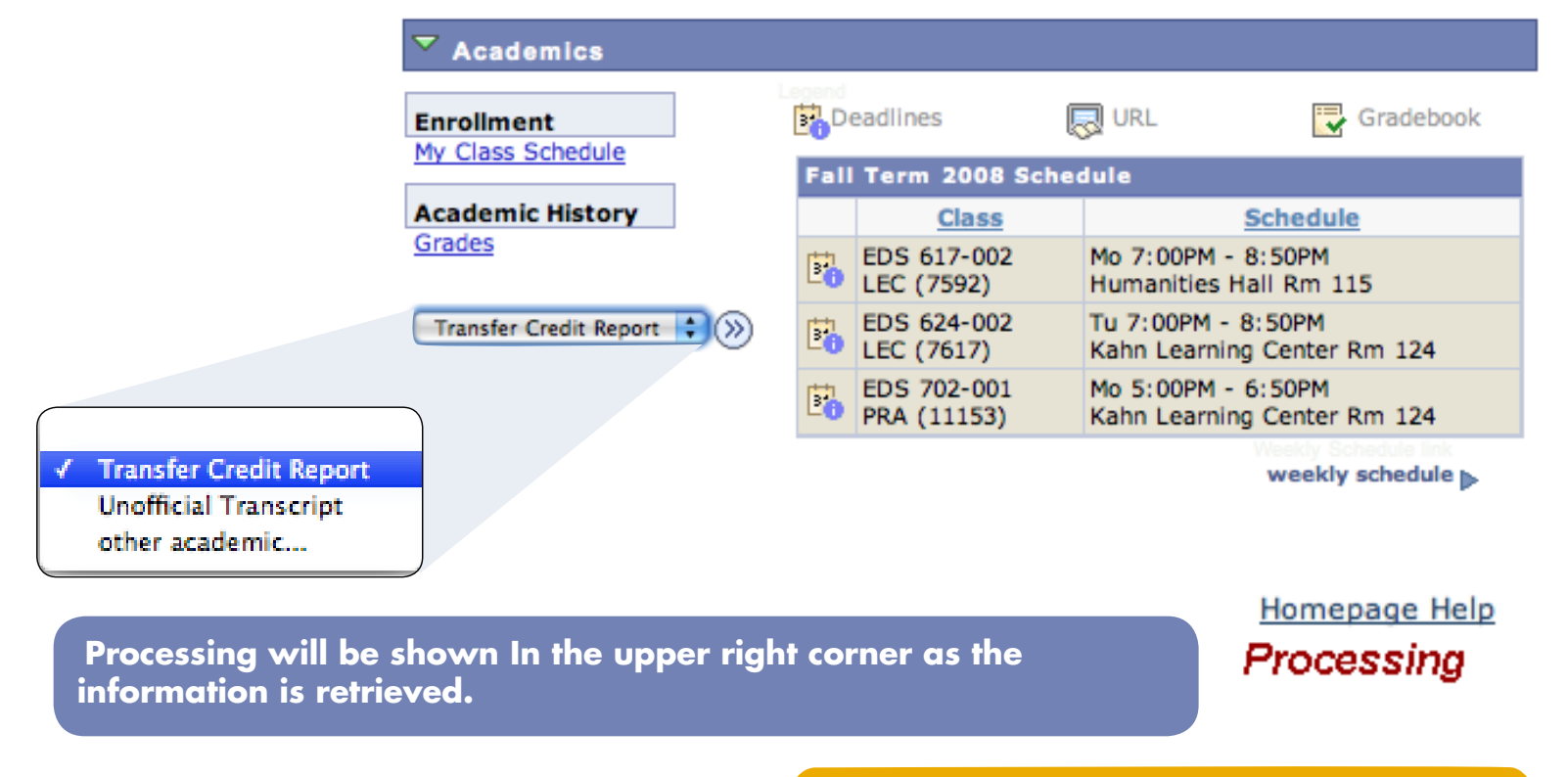

Transfer Credit Report - Page 1

## **View Transfer Credit Report**

- 1 If you have transfer credits from another institution that have been evaluated by admissions they will appear under the Course Credits tab.
- B 2 If you have internal transfer credits from any campus of LIU or from a career change at LIU they will appear under the Course Credits tab.
- G 3 If you have Test Credits such as AP or CLEP that have been evaluated by the Admissions Office they will appear under the Test Credit tab otherwise this tab will say "No Test Credits"
- 4 If you are granted credits such as life experience or credit by exemption they will appear under the Other Credits tab otherwise this tab will say "No Other Credits"

## View Transfer Credit Report

| AB                  |                                | С                          | D                       | D                  |          |                    |                |           |       |      |
|---------------------|--------------------------------|----------------------------|-------------------------|--------------------|----------|--------------------|----------------|-----------|-------|------|
| Course Cre          | dits                           | No Test Credits            | No Other Credits        |                    |          |                    |                |           |       |      |
|                     |                                |                            |                         |                    |          |                    | View All       | First 🛃 1 | of 1  | Las  |
| Model Nbr           | 1                              | Posted                     |                         |                    |          |                    |                |           |       |      |
| Institution         | Long Island University         |                            | Credit                  | Credit Source Type |          | Manual             |                |           |       |      |
| areer Undergraduate |                                | Source Institution         |                         |                    | Converte | d Transfer Credits |                |           |       |      |
| Program             | ogram School of Education (UG) |                            |                         |                    |          |                    |                |           |       |      |
| Plan                | Initial (                      | Cert Childhood B.S.        |                         |                    |          |                    |                |           |       |      |
| Transfer Term Ext   |                                | External Subi<br>Catalog N | ect / Units<br>br Taken | Grade<br>Input     | Status   |                    | Equivalent Cou | irse      | Units | Grad |
| Fall Term 2003      |                                | CONV 101                   | 6.00                    | т                  | Posted   | TRNCNV             | NECONV         |           | 6.000 | т    |

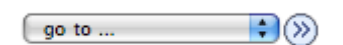